| BLOCK | SCREEN                                | FIELD                                                                                                    | REMARKS                                                                                                    |
|-------|---------------------------------------|----------------------------------------------------------------------------------------------------|----------------------------------------------------------------------------------------------------|
| Тор   | Claim Batch Options                   | Carrier name/address                                                                                                    | Print position on form is determined by<br>Carrier Address Indent in the Insurance<br>Claim Generation selections and options<br>window.                                                         |
| 1     | Insurance Carrier<br>Form, Additional | Claim Type                                                                                                    |                                                                                                    |
| 1a    | Policy:HCFA (Top)                     | Insured's ID Number                                                                                                    |                                                                                                    |
| (1a)  | Policy:CHMP/WC/ECS                    | CHAMPUS<br>Effective/Expiration date                                                                                         | On CHAMPUS paper claims, the dates print within block 1a                                                                                                    |
| 2     | Patient Form                          | Last name, First name, middle initial                                                                                        |                                                                                                    |
| 3     | Patient Form                          | Date of birth                                                                                                    |                                                                                                    |
| 4     | Policy:HCFA (Top)                     | Insured's Name                                                                                                    |                                                                                                    |
| 5     | Patient Form                          | First address line; City;<br>State; Zip; Home phone<br>number                                                                |                                                                                                    |
| 6     | Policy:HCFA (Top)                     | Relation to insured                                                                                                    |                                                                                                    |
| 7     | Policy:HCFA (Top)                     | Insured: address                                                                                                    |                                                                                                    |
| 8     | Patient Form                          | Marital; Employed;<br>Student                                                                                                |                                                                                                    |
| 9     | *Other* Policy:HCFA<br>(Top)          | Insured: Name                                                                                                    | On the form for the primary carrier all box 9<br>info will come from the first secondary<br>policy screen. If printing a secondary claim,<br>box 9 info comes from the primary policy<br>screen. |
| 9a    | *Other* Policy:HCFA<br>(Top)          | Other insurance number<br>or info for box 9, if blank<br>then Group Number, if<br>blank, then Insured's ID<br>Block 11 or 1a | For Medicare patients with multiple cover-<br>age, the completion of box 9 as well as 10d<br>is very specific and rather complicated. See<br>your Medicare newsletters and Provider<br>Manual.   |
| 9b    | *Other* Policy:HCFA<br>(Top)          | Insured: DOB; Sex                                                                                                    |                                                                                                    |
| 9c    | *Other* Policy:HCFA<br>(Top)          | Insured: employer,<br>Block 11b                                                                                              | Some carriers may require information quite different than employer or school in this field.                                                                                                    |
| 9d    | *Other* Policy:HCFA<br>(Top)          | Insured: Plan Name,<br>Block 11c                                                                                             |                                                                                                    |
| 10a   | HCFA Setup:HCFA<br>10,27,32           | Block 10: Employment                                                                                                    |                                                                                                    |
| 10b   | HCFA Setup:HCFA<br>10,27,32           | Block 10: Accident                                                                                                    |                                                                                                    |
| 10c   | HCFA Setup:HCFA<br>10,27,32           | Block 10: Accident                                                                                                    |                                                                                                    |
| 10d   | Policy:HCFA (Top)                     | Reserved for Local Use, box 10d                                                                                              |                                                                                                    |
| 11    | Policy:HCFA (Top)                     | Insured's Policy Group<br>or FECA Number                                                                                     |                                                                                                    |
| 11a   | Policy:HCFA (Top)                     | Insured's Birth Date                                                                                                    |                                                                                                    |

## SOS Office Manager for Windows: Appendix - HCFA 1500 Cross Reference

| 11b   | Policy:HCFA (Top)                                                                      | Employer or School<br>Name                                    |                                                                                                    |
|-------|----------------------------------------------------------------------------------------|---------------------------------------------------------------|----------------------------------------------------------------------------------------------------|
| BLOCK | SCREEN                                                                                 | FIELD                                                         | REMARKS                                                                                                    |
| 11c   | Policy, HCFA (Top)                                                                     | Insurance Plan or<br>Program Name                             |                                                                                                    |
| 11d   | Policy, HCFA (Top)                                                                     | Patient Has Another<br>Health Benefit Plan                    |                                                                                                    |
| 12    | Policy, HCFA (Bottom)                                                                  | Block 12: Signature on<br>File; Date                          |                                                                                                    |
| 13    | Policy, HCFA (Bottom)                                                                  | Block 13: Signature on<br>File                                |                                                                                                    |
| 14    | HCFA Setup, "HCFA<br>14,15,17,21" tab                                                  | Date of Current: illness /<br>Accident / LMP; LMP<br>checkbox | Indicate date. Check LMP option when appropriate, otherwise leave it unchecked.                                                                                                    |
| 15    | HCFA Setup, "HCFA<br>14,15,17,21" tab                                                  | If Patient Has Had<br>Similar Symptoms:<br>Yes/No and Date    |                                                                                                    |
| 16    | HCFA Setup, "HCFA<br>16,18,20,22" tab                                                  | Dates Patient Unable to<br>Work in Current<br>Occupation      | Some electronic claim formats also require<br>that you specify the type of disability. The<br>Type of Disability field appears on this<br>window as well.                                          |
| 17    | Referral Source Form<br>for data input. HCFA<br>Claim Setup, "HCFA<br>14,15,17,21" tab | Name of Referring<br>Physician or Other<br>Source             | This field may be quite different than the source of the referral on the Patient Form. Be sure to put in the code for your referring physician in this window if you want it to print on the form. |
| 17a   | Referral Source,<br>Carrier ID's tab for data<br>input. Select on HCFA<br>Setup        | ID's                                                          | The ID selected for printing on the form is determined by your entry in "Ref / Facility ID Type" on the Additional tab of the Insurance Company form.                                              |
| 18    | HCFA Setup , "HCFA<br>16,18,20,22" tab                                                 | Hospitalization Dates<br>Related to Current<br>Services       |                                                                                                    |
| 19    | Policy, HCFA (Bottom)                                                                  | Block 19: Reserved for<br>Local Use                           | This field is used for special purposes by<br>different carriers. For example, FL<br>Medicare expects the referring physician's<br>address in this box.                                            |
| 20    | HCFA Setup , "HCFA<br>16,18,20,22" tab                                                 | Outside Lab?                                                  |                                                                                                    |
| 20    | Charge Entry Form,<br>"Additional" tab                                                 | Lab charge                                                    | OMWin totals the amounts in this field for<br>all charges on the claim and inserts the<br>result in block 20.                                                                                      |
| 21    | HCFA Claim Setup,<br>"HCFA 14,15,17,21" tab                                            | Dx1, Dx2, Dx3, Dx4                                            |                                                                                                    |
| 22    | Policy, HCFA (Bottom)<br>Alt: HCFA Setup,<br>"HCFA 16,18,20,22"<br>tab                 | Medicaid Resubmission                                         | If there is an entry for this field in the Claim<br>Setup, it will be used. If not, the one in the<br>Policy screen will be used.                                                                  |
| 23    | Policy, HCFA (Bottom)<br>Alt: HCFA Setup ,<br>"HCFA 16,18,20,22"<br>tab                | Prior authorization<br>number                                 | If there is an entry for this field in the Claim<br>Setup, it will be used. If not, the one in the<br>Policy screen will be used.                                                                  |

| 24a   | Charge Entry Form                                                              | Date To, or if<br>applicable, Date From<br>and Date To              | If there is one date of service, the date will<br>normally print in the "From" column. There<br>is an insurance generation option for the<br>single date to be placed in both From and<br>To blocks on the claim.                                                                                   |
|-------|--------------------------------------------------------------------------------|---------------------------------------------------------------------|----------------------------------------------------------------------------------------------------|
| BLOCK | SCREEN                                                                         | FIELD                                                               | REMARKS                                                                                                    |
| 24b   | Charge                                                                         | POS                                                                 | The exact code that prints on the form is determined by the entry for "POS Code Type" on the Carrier Form, Additional tab.                                                                                                    |
| 24c   | Services                                                                       | Type of Service                                                     | The default Type of Service (TOS) code is<br>on the first tab of the Services Form. To<br>enter a carrier-specific TOS, add an item<br>on the Services:Carrier Exceptions tab,<br>specifying the desired carrier and other<br>related info, including the TOS to be printed<br>on the claims.       |
| 24d   | Services                                                                       | CPT Code                                                            | See 24c. The default code and modifiers<br>are on the first tab of the Services Form. If<br>the code and/or modifiers are specific to a<br>particular carrier, add an item to the<br>Services:Carrier Exceptions tab                                                                                |
| 24e   | Standard version: HCFA<br>Setup. Pro version:<br>Charge Entry                  | Dx1, or numbers (1 - 4)<br>referencing codes in<br>block 21.        | If the carrier requires reference numbers<br>rather than the primary dx, so indicate on<br>the Carrier Form:Additional tab, "Use Point-<br>ers for Detail Line Dx's".                                                                                                    |
| 24f   | Charge Entry                                                                   | Fee                                                                 | Note that it is the Fee, not the individual payor's charge split amount, that prints on the form.                                                                                                    |
| 24g   | Charge Entry                                                                   | Units                                                               |                                                                                                    |
| 24h   | Charge<br>Entry:Additional                                                     | EPSDT                                                               |                                                                                                    |
| 24i   | Charge<br>Entry:Additional                                                     | Emergency                                                           |                                                                                                    |
| 24j   | Charge<br>Entry:Additional                                                     | СОВ                                                                 |                                                                                                    |
| 24k   | Providers:Carrier<br>Specific Prov ID's (or<br>Charge<br>Entry:Additional tab) | Provider ID (or Local<br>Use on the Charge<br>Entry:Additional tab) | This block normally contains the rendering<br>provider's individual ID number. If you<br>enter anything in Local Use on the Charge,<br>it will be used, otherwise OMWin will look<br>for a match on Provider and Carrier and<br>use the ID. If neither has been entered, 24k<br>will be left blank. |
| 25    | Provider:Additional                                                            | SS#, or Employer Tax<br>ID                                          | If both SS# and EIN are entered, OMWin will print the EIN.                                                                                                    |
| 26    | Patient Form                                                                   | ID                                                                  |                                                                                                    |
| 27    | Policy:HCFA (Bottom),<br>or HCFA Setup: HCFA<br>10,27,32                       | Accept assignment                                                   | An entry on the Claim Setup screen takes priority over the setting on the Policy screen.                                                                                                    |
| 28    | n/a                                                                            | n/a                                                                 | OMWin inserts the total of detail line charges here.                                                                                                    |

## SOS Office Manager for Windows: Appendix - HCFA 1500 Cross Reference

| 29     | Claim Batch Options                                                                                                    | Leave "Amount Paid"<br>and "Balance Due" | OMWin will either print the true amount<br>received or leave box 29 blank depending<br>on your setting on the Insurance Carrier<br>Form.                                                                                                    |
|--------|----------------------------------------------------------------------------------------------------|------------------------------------------|----------------------------------------------------------------------------------------------------|
| 30     | Claim Batch Options                                                                                                    | Same as 29                               | Same as block 29                                                                                                    |
| 31     | Provider Form                                                                                                    | Name for Claim Form                      | Your entries will be truncated to fit in the space available on the form.                                                                                                    |
| BLOCK  | SCREEN                                                                                                    | FIELD                                    | REMARKS                                                                                                    |
| 32     | Facility Form for data<br>entry. Selection on<br>HCFA Setup:HCFA<br>10,27,32 tab                                                   | Name, address, ID                        | The name prints on the top line, the street<br>address on the second line, the city/ state/<br>zip on the third line. The ID selected for<br>printing on the form is determined by your<br>entry in "Ref / Facility ID Type" on the<br>Additional tab of the Insurance Company<br>form. |
| 33     | Supplier Form for data<br>entry. Selection on<br>Provider Form:<br>Additional tab                                                  | Supplier name, address, phone.           | Note that OMWin may severely truncate your entries in order to fit the space avail-<br>able on the form.                                                                                                    |
| 33 ID# | Supplier Form, defaults<br>on General tab. Alter-<br>nate carrier-specific<br>ID's on the Carrier<br>Specific Supplier ID's<br>tab | Supplier PIN#/Grp#                       | If there is no carrier-specific number, then<br>the default will be printed. The PIN# and<br>Group# entries will be printed, so if only<br>one is appropriate, do not enter both.                                                                                                    |